#### SAMSUNG

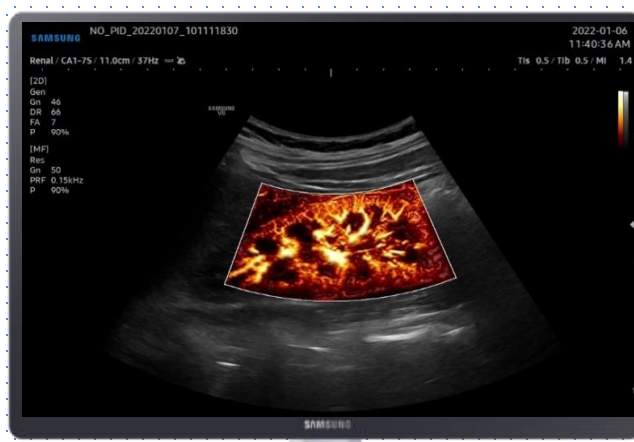

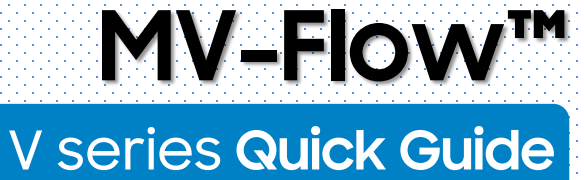

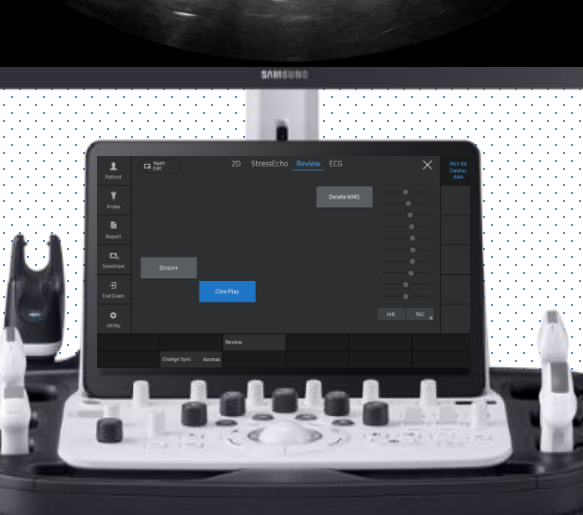

Produced by Clinical Training Center / SAMSUNG MEDISON CO.,LTD

#### 1. Activate MV-Flow™

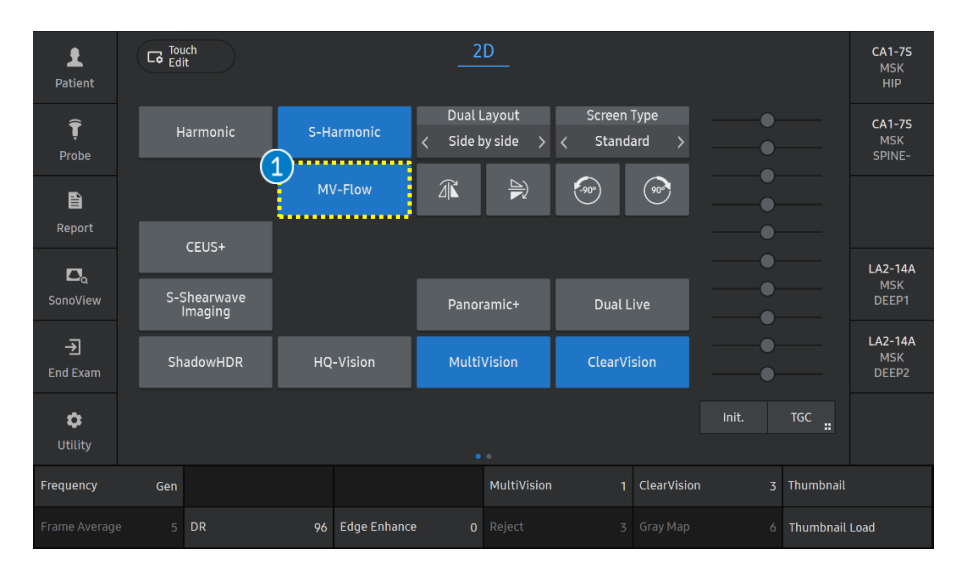

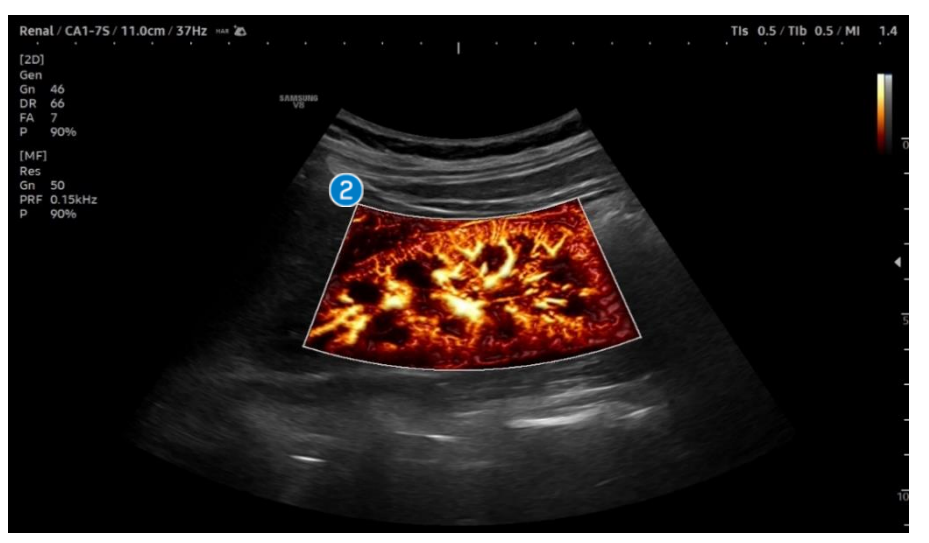

| 1 MV-Flow                    | Tap the [MV-Flow] button on the touch screen to activate the MV-Flow mode.                                                                 |
|------------------------------|----------------------------------------------------------------------------------------------------|
| 2 ROI Box                    | Place the ROI box on the area where you want to observe the vascularity.                                                                   |
| 3 ROI Position<br>& ROI Size | Adjust the position and size of the ROI<br>box using the [Set] and [Change]<br>buttons and trackball on the control<br>panel.              |
| 4 MV-Flow<br>Gain            | Adjust the MV-Flow gain with [PD]<br>knob on the control panel.<br>The [PD] knob is used to adjust both<br>Power Doppler and MV-Flow gain. |

**V** series

MV-Flow<sup>™</sup>

# 2. Display mode in MV-Flow™

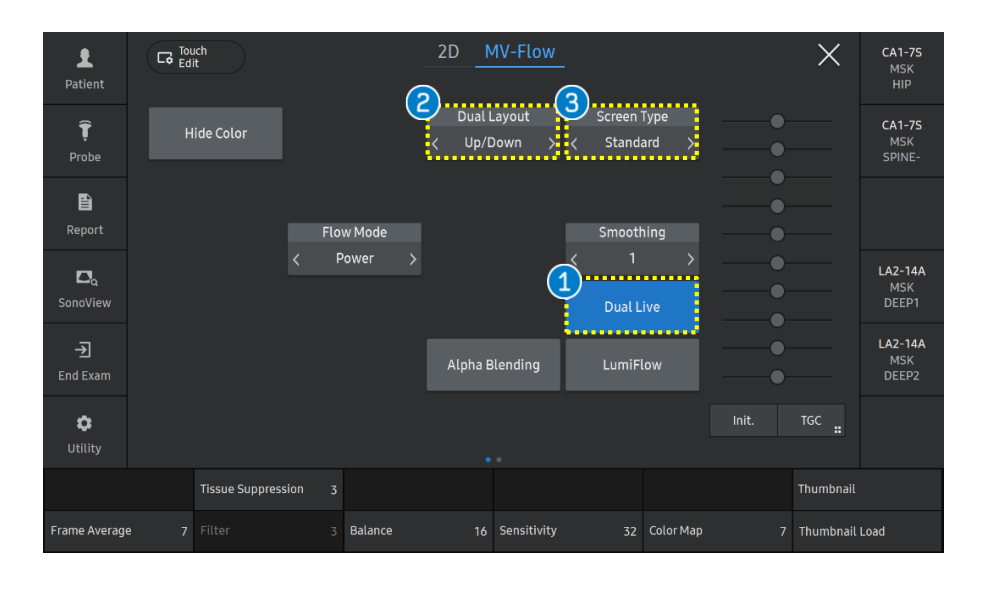

| 1 Dual Live      | B-mode and MV-Flow modes are<br>simultaneously displayed side by side<br>in dual mode.                                                                                  |
|------------------|----------------------------------------------------------------------------------------------------|
| 2 Dual<br>Layout | It can be switched to the modes<br>below.<br>• Up/Down : It will be displayed as<br>Up/Down layout.<br>• Side by Side : It will be displayed as<br>side by side layout. |
| Screen Type      | You can select the Screen Type<br>among Standard, Wide, Large and Full<br>Type.                                                                                         |

## 3. Select the Candidate and Edit (1)

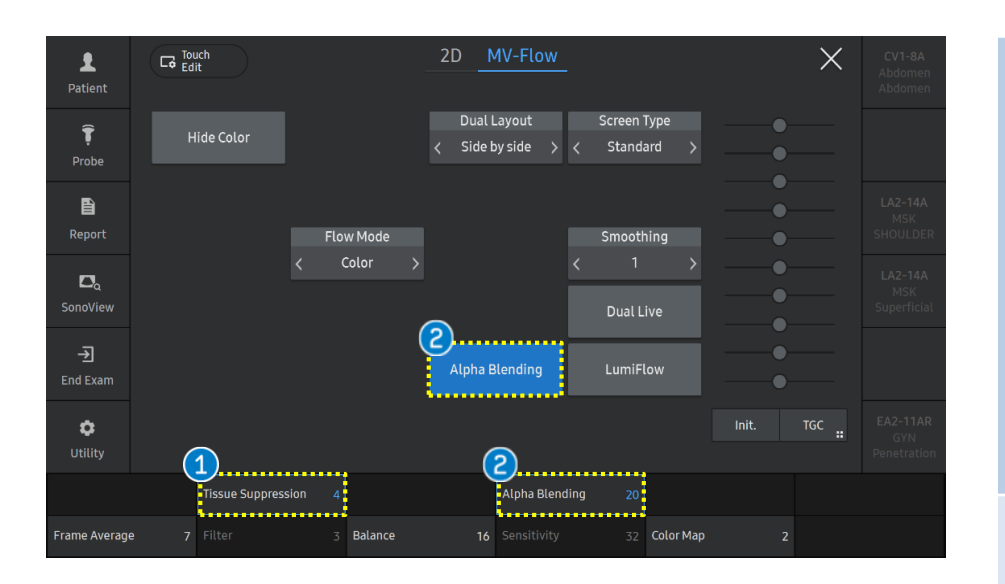

It reduces strong signal from the tissue which appears hyperechoic and helps to detect only micro vascular flow. 1 Tissue It can be adjusted with 5 indices. **Suppression** The higher index value means more noise from the tissue will be removed. If the value is set too high, the real micro vascular flow can be reduced. MV-Flow signals are overlaid on 2D grayscale images. You can adjust the blending ratio between 2D and MV-Flow. It can be adjusted by setting the 2 Alpha percentile. Blending When you increase the index value or turn it off, it eliminates the background signals to only focus on the visualization of the vascular structures.

## 3. Select the Candidate and Edit (2)

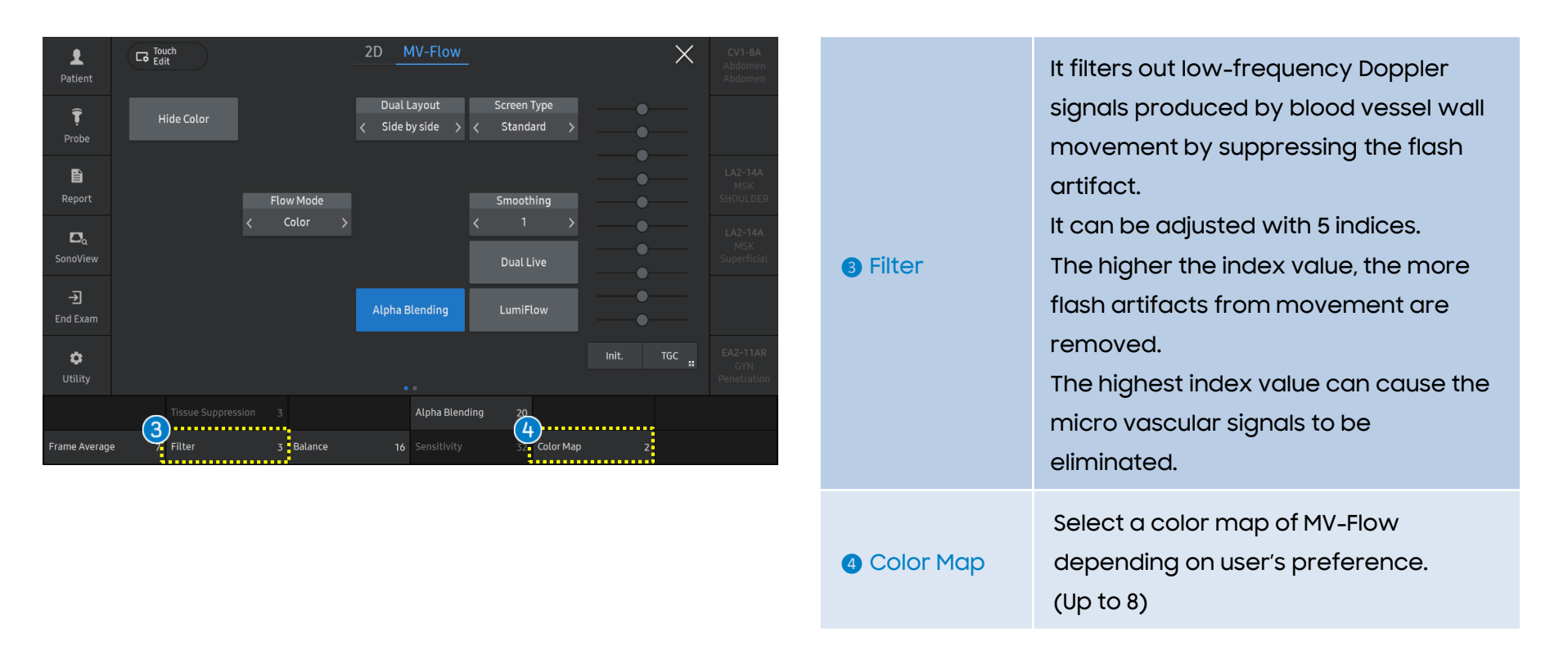

## 4. Vascularity Index in MV-Flow<sup>™</sup> (1)

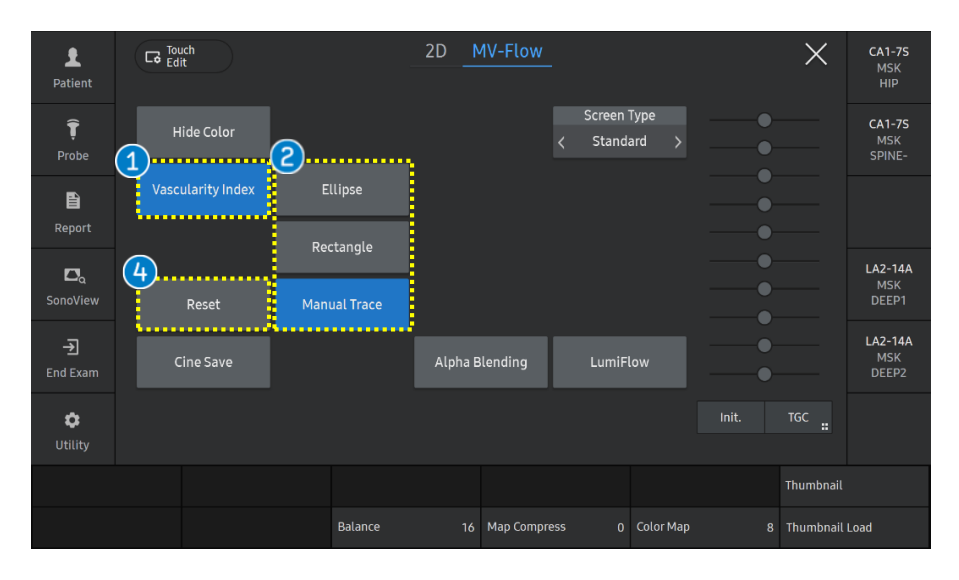

| Vascularity<br>Index | On the frozen MV-Flow image, Tap the<br>[Vascularity Index] button on the touch<br>screen.           |
|----------------------|----------------------------------------------------------------------------------------------------|
| 2 VI ROI Type        | Select the type of VI ROI among Ellipse,<br>Rectangle and Manual Trace.<br>(*VI : Vascularity Index) |

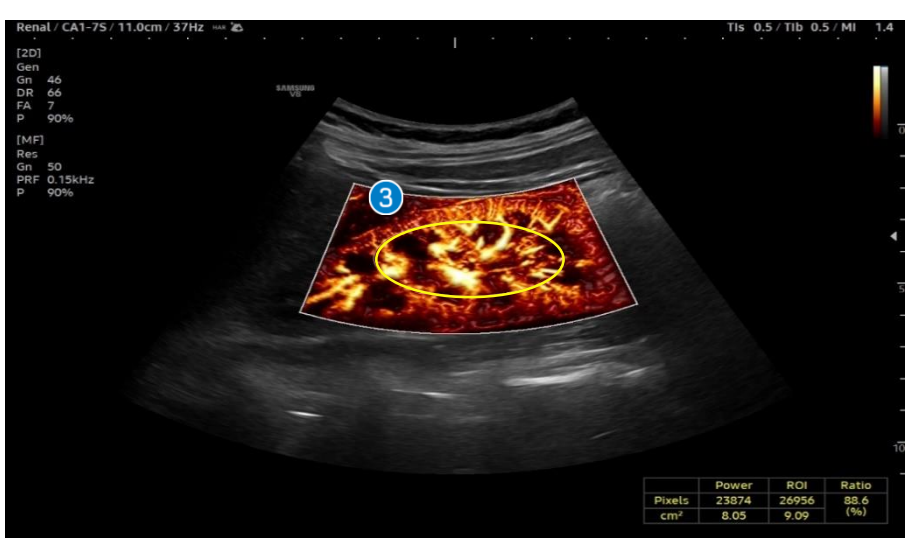

| Set VI ROI | Place the VI ROI on the region of interest<br>and press the [Change] button to adjust<br>the size of VI ROI. |
|------------|----------------------------------------------------------------------------------------------------|
| 4 Reset    | Tap [Reset] on the touch screen to restart drawing ROI.                                                      |

- The features, options may not be commercially available in some countries.
- Sales and shipments are effective only after the approval by the regulatory affairs. Please contact your local sales representative for further details.
- This Quick guide does not include all of the details of instruction, fore more detail, please refer to V series User Manual.
- Do not distribute this document to customers unless relevant regulatory and legal affairs officers approve such distribution.
- This User Quick Guide is based on V series V1.05.
- Disclaimer: Some Images in this content were obtained from other system.

#### SAMSUNG MEDISON CO., LTD.

© 2024 Samsung Medison All Rights Reserved. Samsung Medison reserves the right to modify the design, packaging, specifications, and features shown herein, without prior notice or obligation.